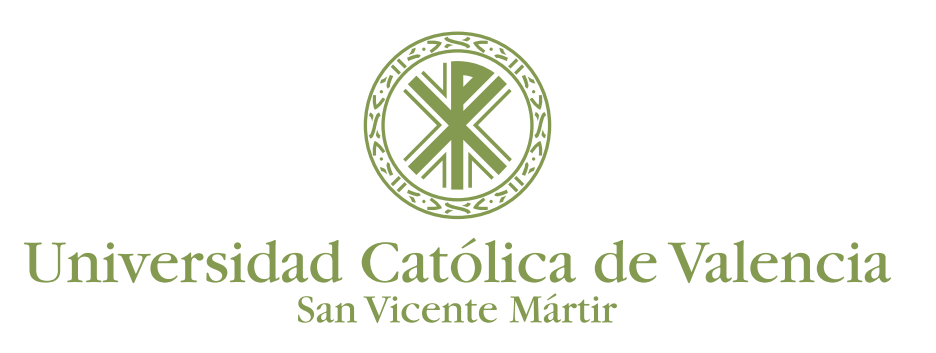

#### **RECIBIENDO A LOS PARTICIPANTES**

Mientras no se comparta contenido, Blackboard Collaborate Ultra mostrará las imágenes de los perfiles de los participantes y los videos de sus intervenciones.

Si tienes activas las notificaciones, visuales y sonoras, cuando alguien acceda a la sala serás avisado.

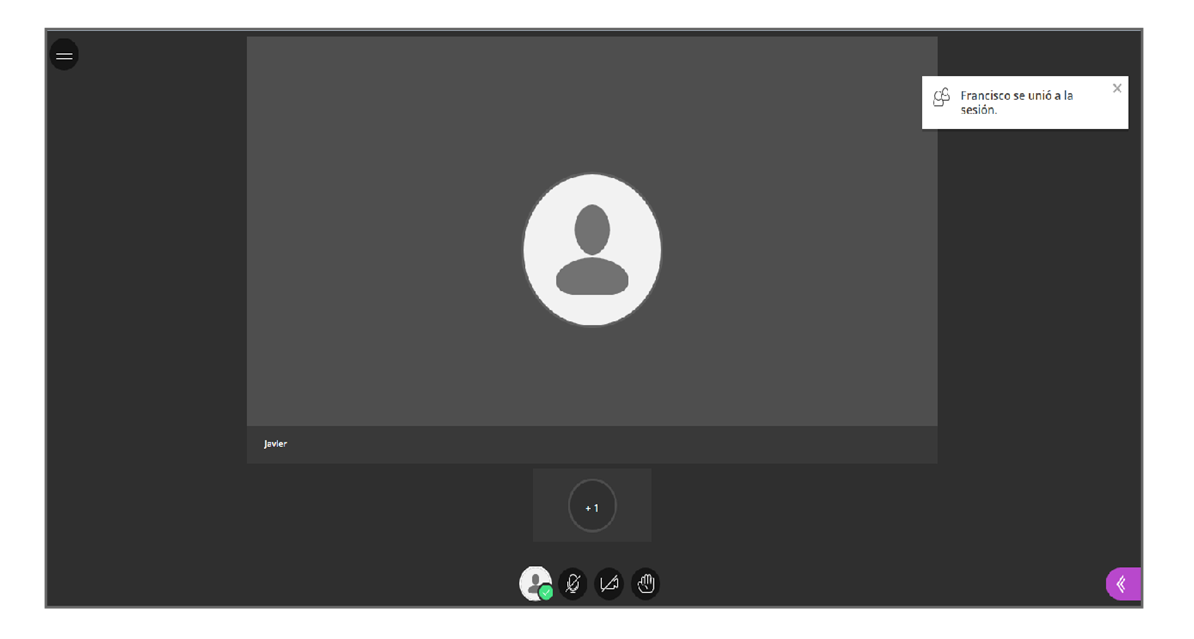

#### REALIZAR LA GRABACIÓN DE LA SESIÓN

Para grabar hay que desplegar el Menú de la Sesión y pulsar en `Iniciar grabación' Al iniciar la grabación, una ventana emergente avisará del comienzo de la misma, quedando un punto rojo con forma de una cámara asociado al icono del Menú de la Sesión, lo que indicará que la sesión se está grabando.

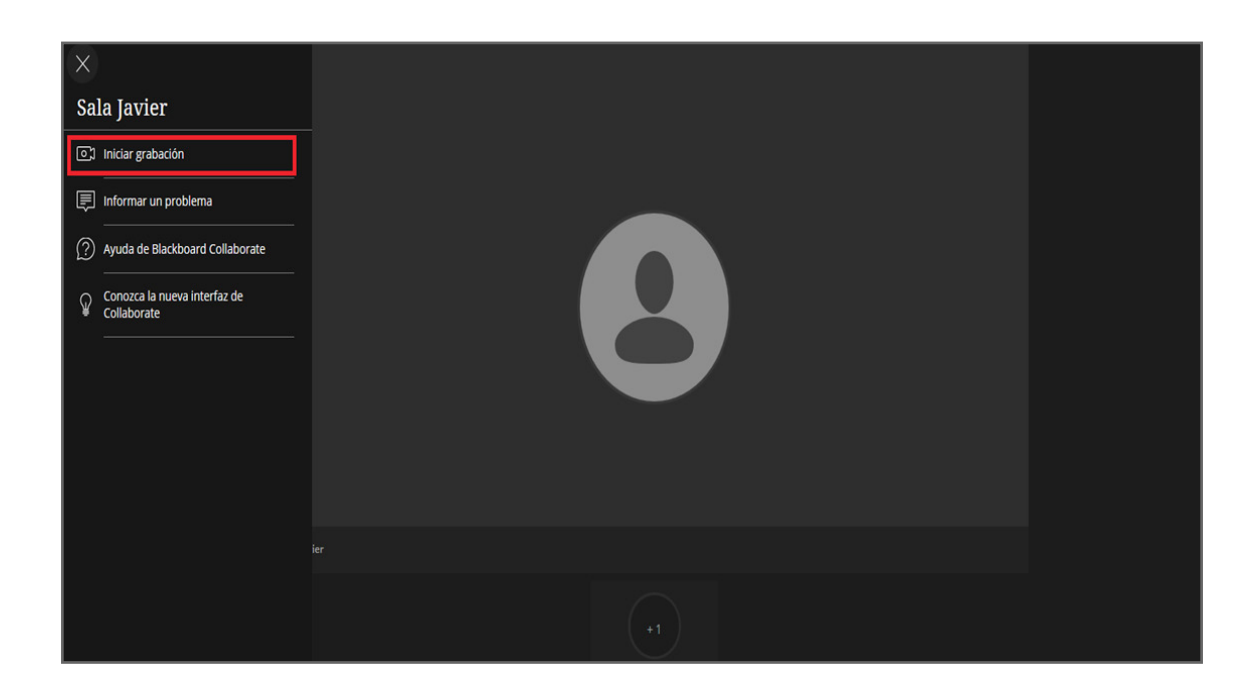

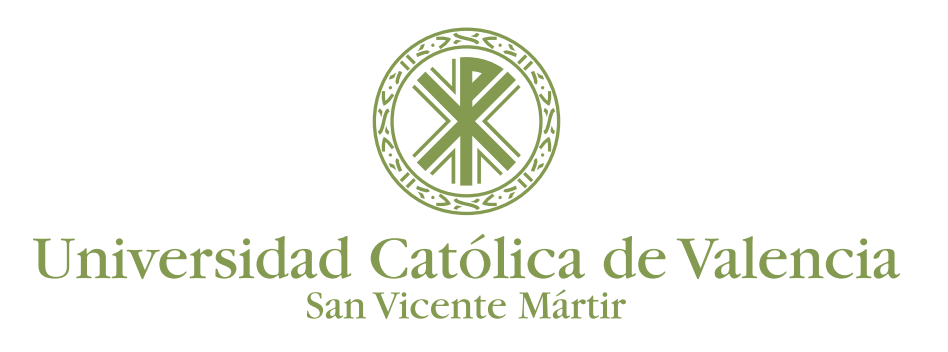

Para parar la grabación hay que desplegar el Menú de la Sesión y pulsar en ´Parar grabación'

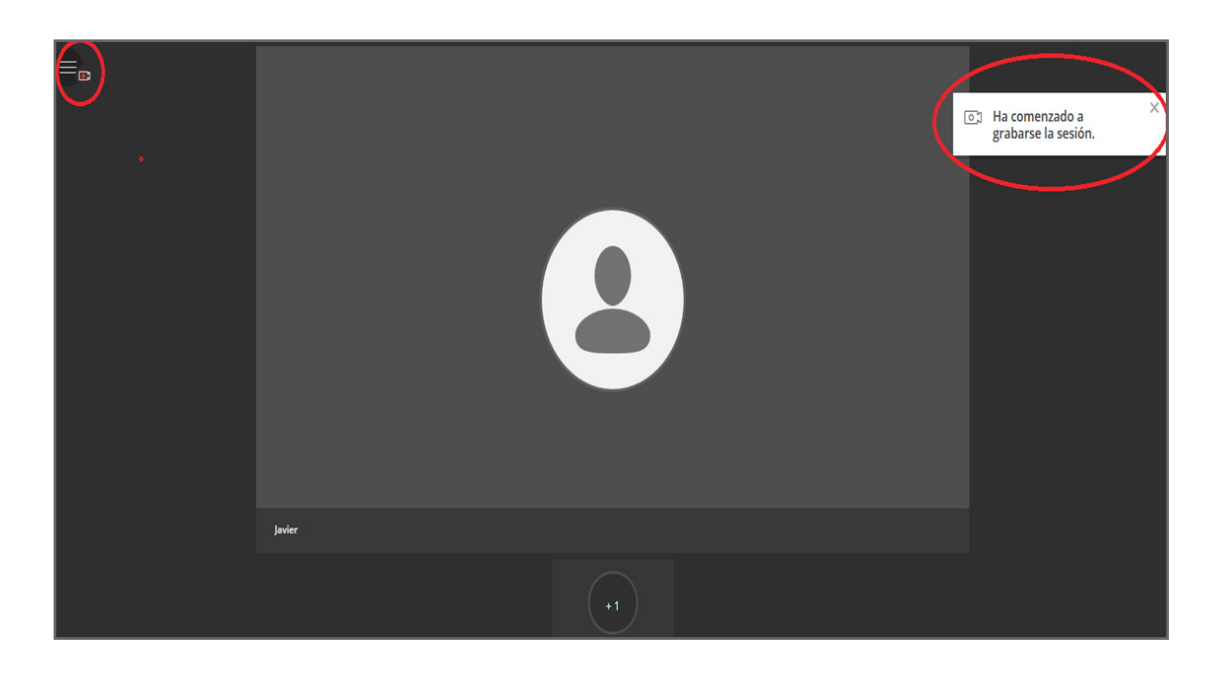

En la parte inferior de la pantalla aparecen 4 iconos: el primero nos indica la imagen de perfil y nos proporciona acceso a "Mis ajustes"; el segundo nos posibilita la compartición de audio; el tercero la de video; por último vemos las manos levantadas por los alumnos.

Hay que tener en cuenta que, en la sesión, el moderador o docente debe estar pendiente de permitir o no el audio y video de los participantes, gestionar las manos levantadas y bajarlas en caso necesario, ver el listado de participantes y revisar el chat y las acciones de los mismos.

Como alumno, el cuarto icono nos posibilita "Levantar la mano" para interactuar con el profesor o moderador. Cuando el mismo nos conteste o aclare la duda, debemos bajarla nosotros mismos.

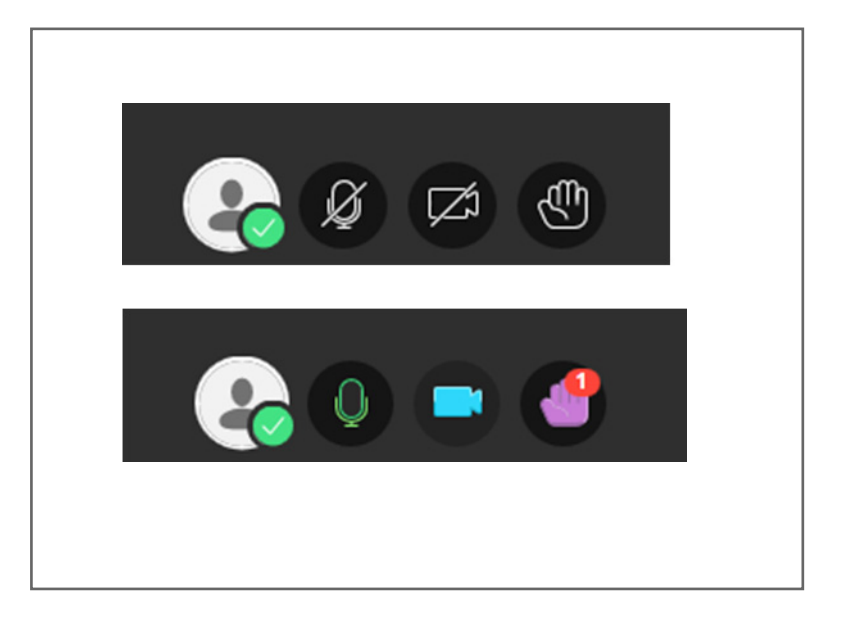

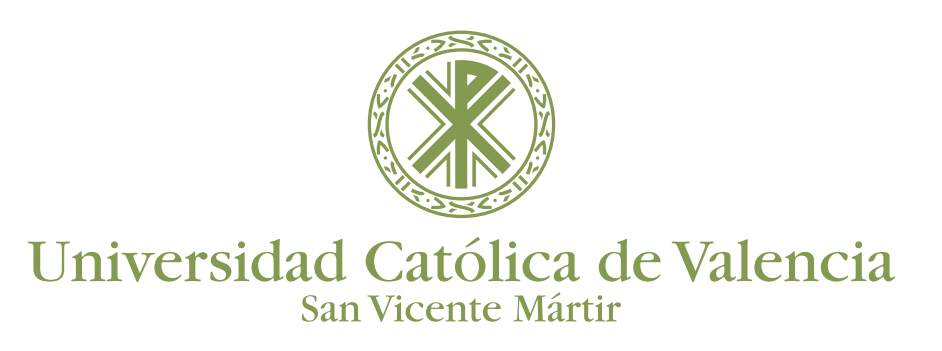

#### **GESTIÓN DE MANOS LEVANTADAS**

Todos los asistentes a la sesión pueden levantar las manos en cualquier momento para realizar una pregunta o pedir permiso para intervenir.

Se pueden ver las manos levantadas desde el panel de participantes. Si hay varios asistentes que levantan la mano, el sistema los ordena automáticamente, facilitándonos el turno de participación.

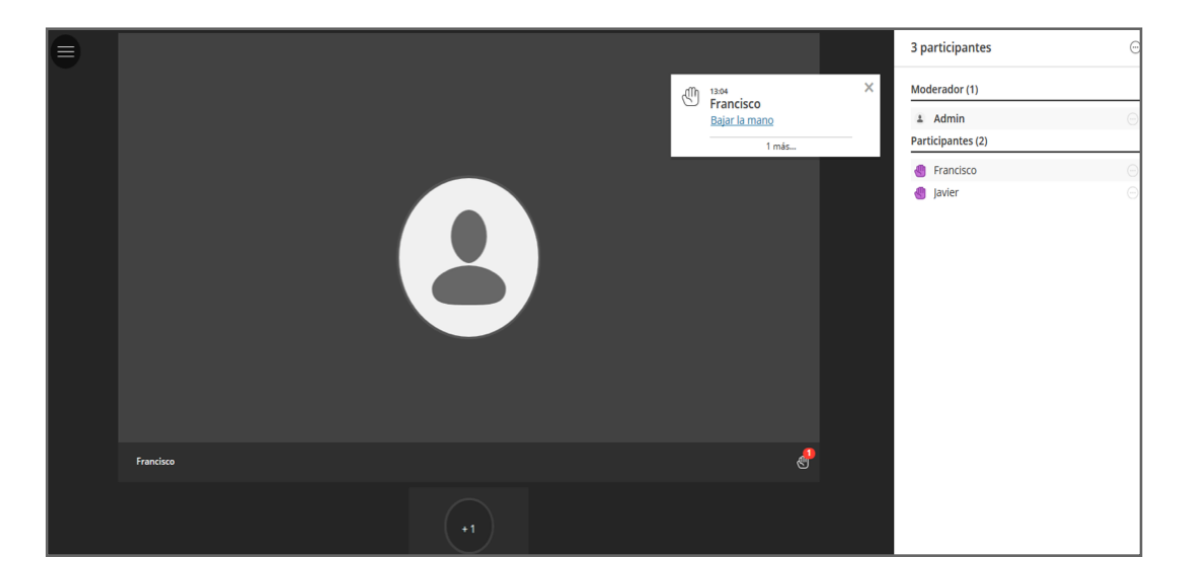

#### CHAT

En la parte inferior derecha de la sala, podemos ver el circulo con las dos flechas de Collaborate. En la parte inferior de eta pantalla, aparecen 4 iconos: el primero es el que posibilita el acceso al Chat.

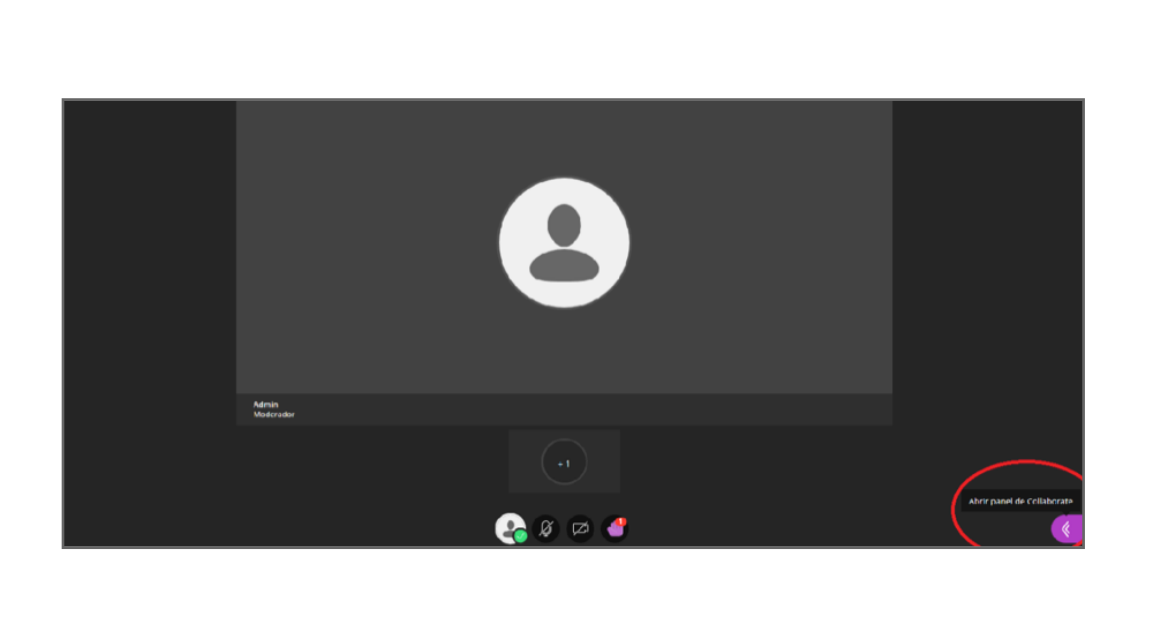

| Chat  | con: Todos                                        | •                        |
|-------|---------------------------------------------------|--------------------------|
| •     | Francisco<br>Buenos días a todos los a<br>sesión. | 17:45<br>sistentes de la |
|       | Admin<br>Buenos días                              | 12:50                    |
|       |                                                   |                          |
|       |                                                   |                          |
|       |                                                   |                          |
|       |                                                   |                          |
|       |                                                   |                          |
|       |                                                   |                          |
| Blenv | renidos a todos                                   | 8.                       |

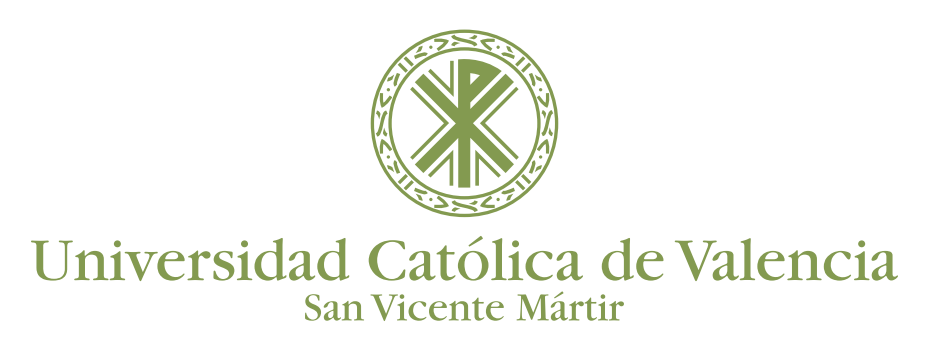

#### PARTICIPANTES

Los asistentes pueden ver la siguiente información:

- Micrófono activo
- Imagen de perfil
- Nombre de usuario
- Manos levantadas
- Calidad de connexion

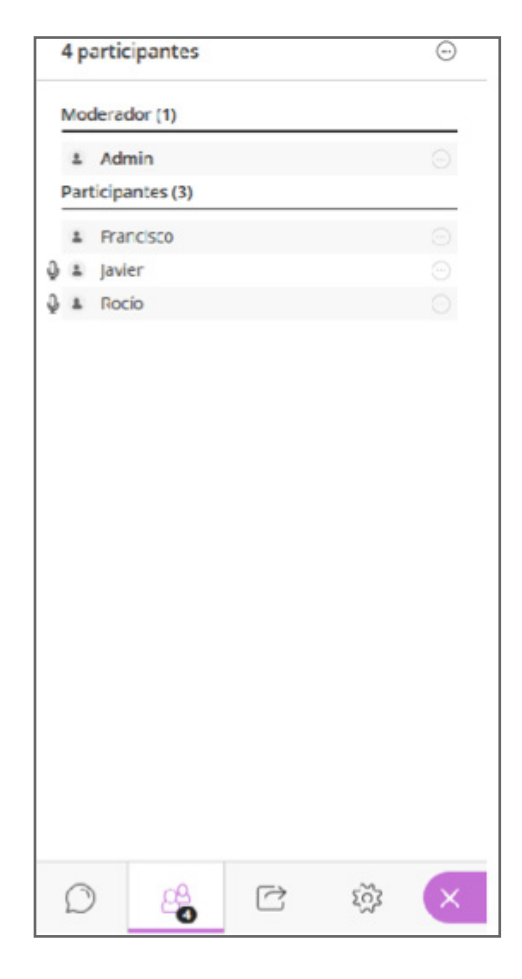

El moderador puede cambiar el rol de los asistentes (desde el icono tres puntos), incluso expulsarlos de la sesión. Los roles disponibles son: moderador, presentador, subtitulador y participante, dependiendo del rol que tenga cada usuario, tendrá unas características u otras.

**NOTA:** Rol Presentador: puede compartir una presentación (ppoint) y pasar las diapositivas sin tener permisos adicionales de moderador.

| 4 participantes $\bigcirc$               |                           |     |  |  |  |
|------------------------------------------|---------------------------|-----|--|--|--|
| Moderador (1)                            |                           |     |  |  |  |
| L Admin                                  |                           |     |  |  |  |
| Participantes (3) Controles de moderador |                           |     |  |  |  |
| 0 <u>.</u>                               | Convertir en moderador    | ••• |  |  |  |
| 0                                        | Convertir en presentador  |     |  |  |  |
| CC                                       | Convertir en subtitulador |     |  |  |  |
| ÷                                        | Eliminar de la sesión     |     |  |  |  |
|                                          |                           |     |  |  |  |

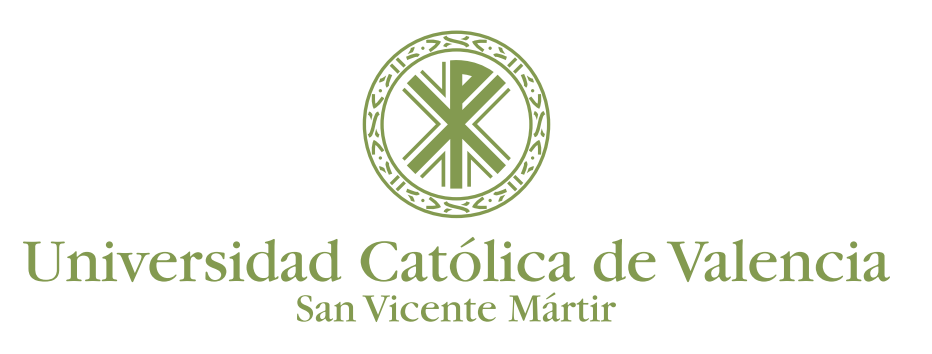

### **COMPARTIR UN CONTENIDO**

BlackBoard Collaborate Ultra permite compartir los siguientes contenidos:

- Cargar pizarra en blanco
- Compartir aplicación
- Compartir archivos
- Realizar sondeos
- Crear Grupos de trabajo para Interactuar

| Compartir contenido  |                             |  |   |   |  |  |
|----------------------|-----------------------------|--|---|---|--|--|
| G                    | Compartir pizarra en blanco |  |   |   |  |  |
|                      | Compartir aplicación        |  |   |   |  |  |
|                      | Compartir archivos          |  |   |   |  |  |
| Contenido secundario |                             |  |   |   |  |  |
|                      | Sondeos                     |  |   |   |  |  |
| Interactuar          |                             |  |   |   |  |  |
| eg.                  | Grupos de trabajo           |  |   |   |  |  |
| D                    | 2g<br>C                     |  | ŝ | × |  |  |

Vamos a explicarlos a continuación:

### COMPARTIR PIZARRA EN BLANCO

La zona de contenido se convierte en una pizarra en blanco sobre la que se puede dibujar o tomar notas para que el resto de los asistentes la visualicen e interactúen.

El moderador o docente puede decidir en cada sesión si permite que el resto de participantes puedan usar la pizarra.

Como se observa en la imagen, en la parte superior está el menú de las herramientas de la pizarra.

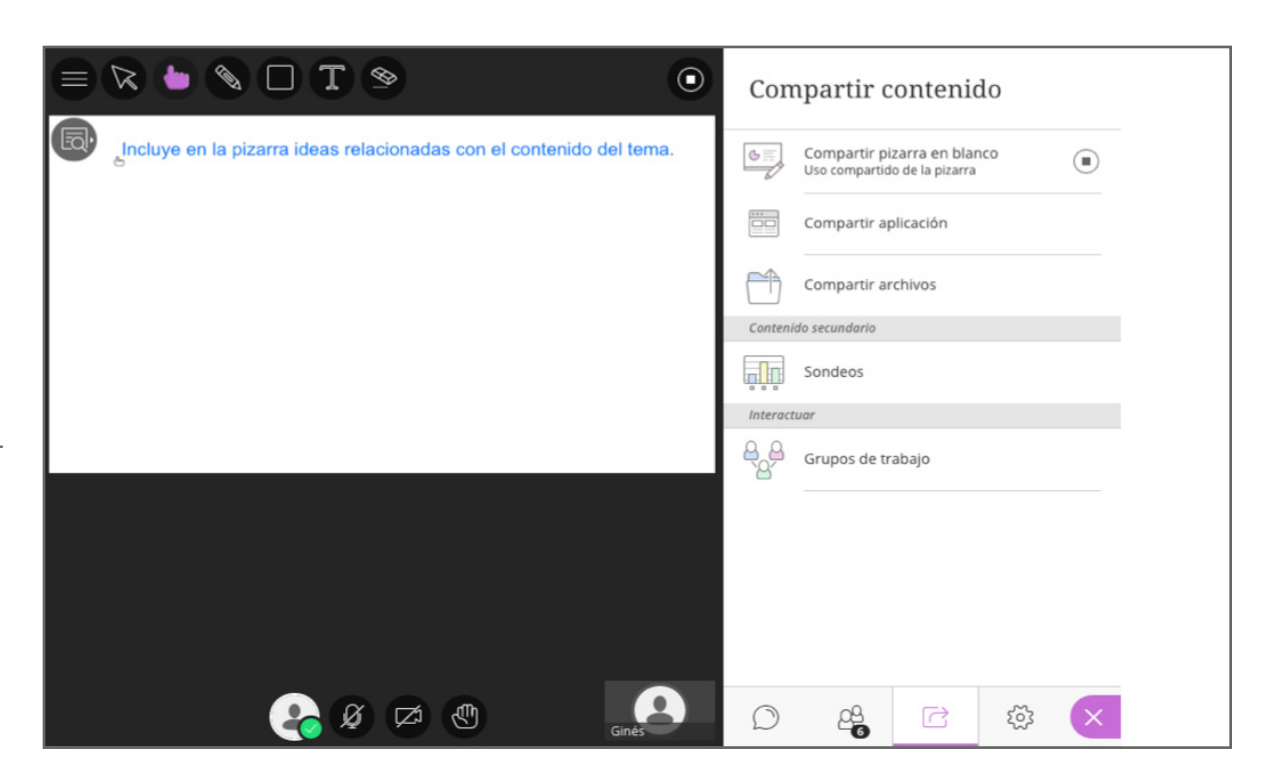

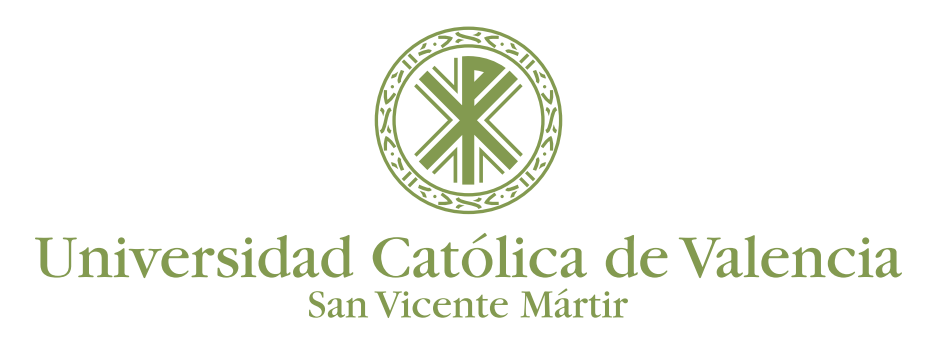

## HERRAMIENTAS POSIBLES DE LA PIZARRA EN BLANCO

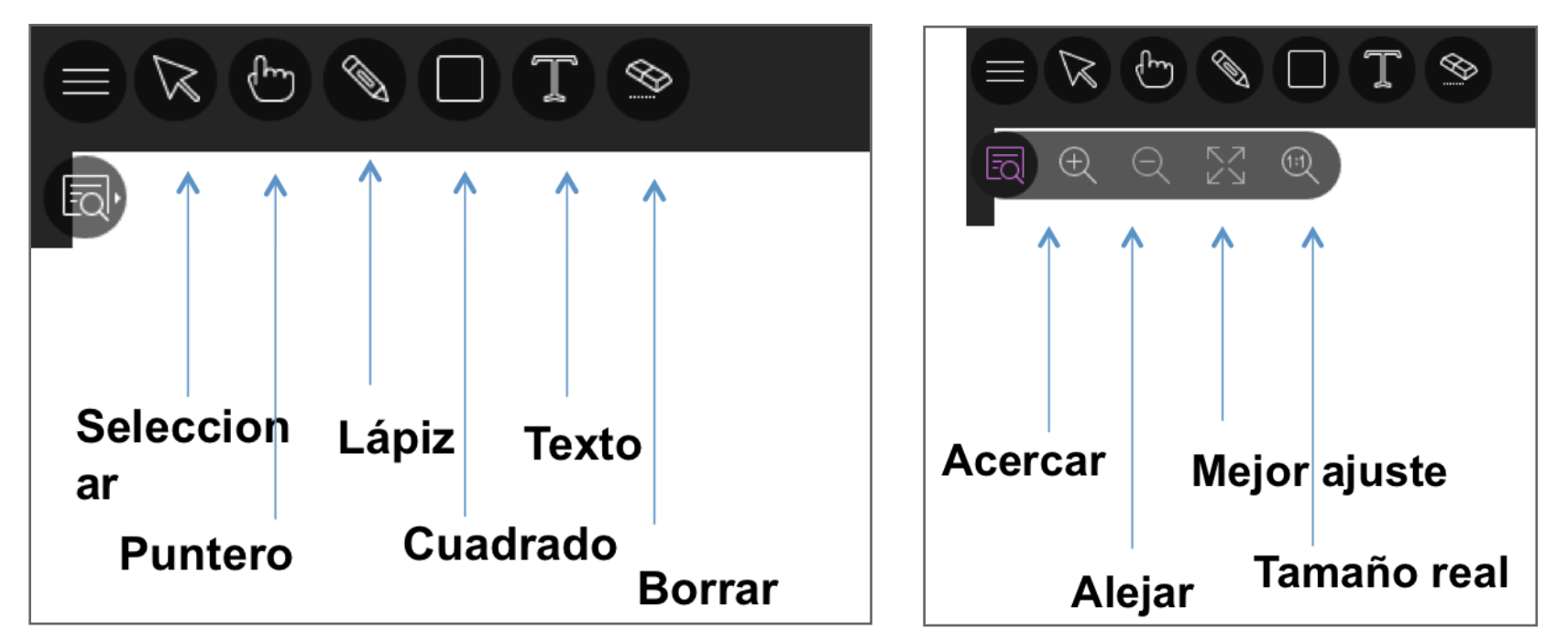

En esta barra se pueden realizar las siguientes opciones:

- **Seleccionar**, para ello se usa la flecha que permite seleccionar un objeto en la pizarra, de forma que se puede cambiar su tamaño, moverlo y eliminarlo.
- **Puntero**, mediante el icono de "Mano" se pueden indicar diferentes áreas de la diapositiva visible. Los participantes verán el lugar de la diapositiva que está señalando.
- Lápiz para dibujar a mano alzada en la diapositiva.
- **Cuadrado**, permite dibujar un rectángulo, una elipse o una línea recta.
- Texto, permite escribir texto en la diapositiva con la "T".
- **Borrar**, borra todo lo que tú u otro moderador hayan agregado en la diapositiva con un solo clic.

En la parte de debajo de la línea podemos ver un icono que permite mostrar u ocultar controles de ajuste. Al pulsarlo aparecen cuatro opciones

\* \* . . .

Compartir archivos

### **COMPARTIR ARCHIVOS**

Mediante esta opción se pueden compartir archivos de imágenes GIF, JPEG y PNG o bien archivos de PowerPoint o del tipo PDF de un tamaño máximo de 60 MB. Si se quiere compartir otro tipo de archivos hay que hacerlo mediante la opción de compartiendo aplicación.

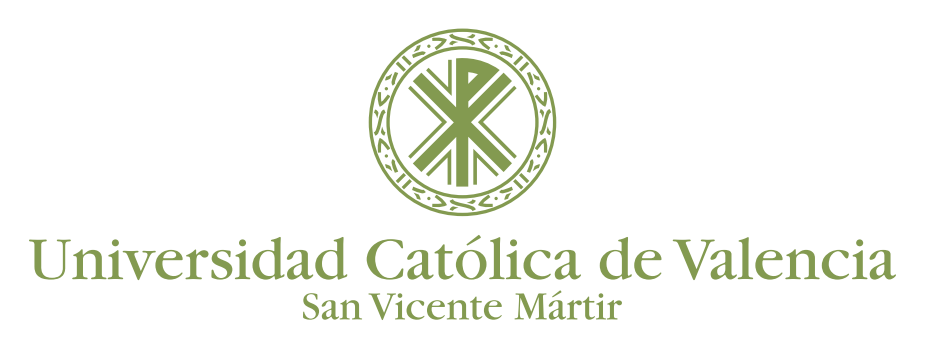

### **COMPARTIR ARCHIVOS**

Para cambiar entre las diapositivas o para ir directamente a alguna diapositiva en concreto.

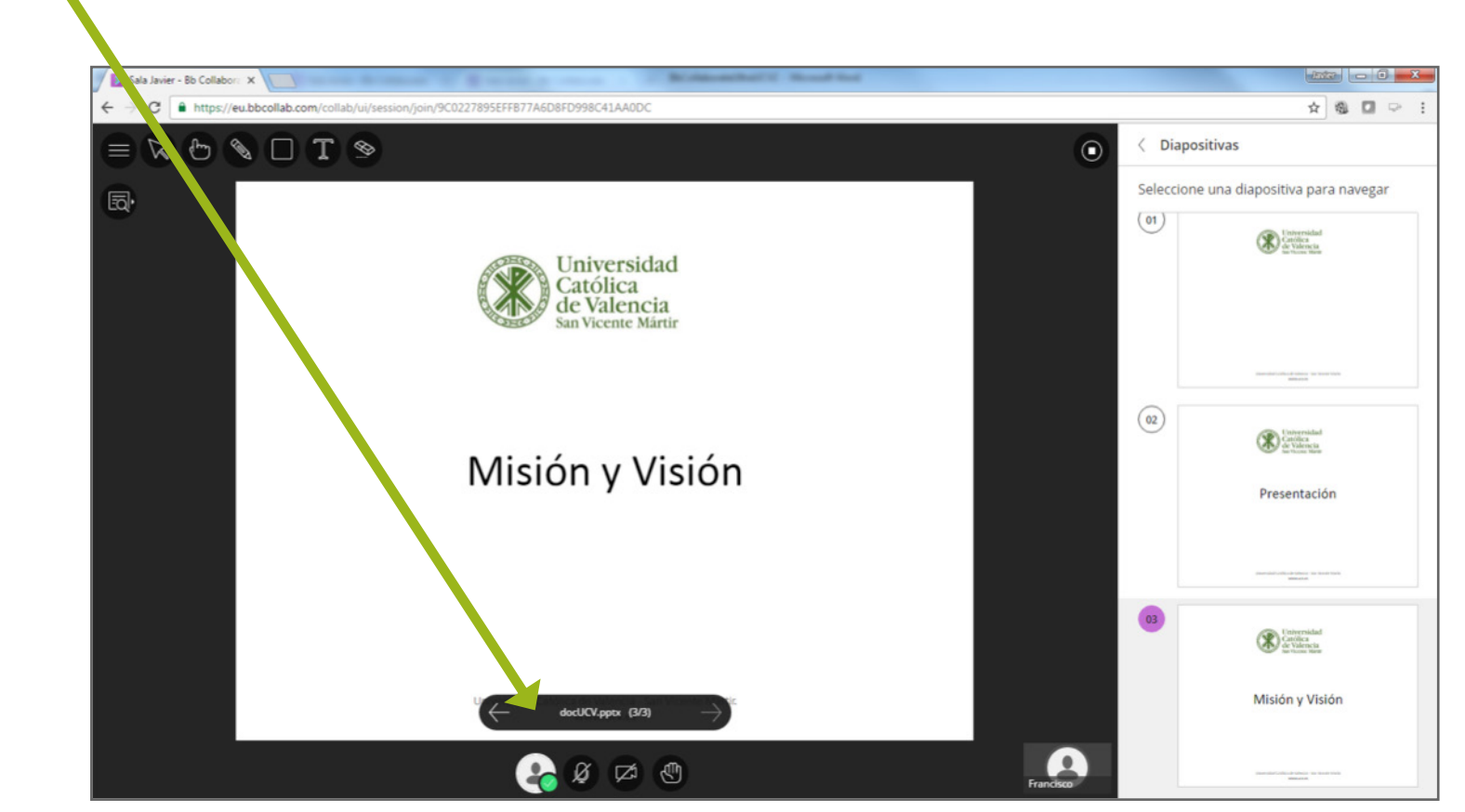

**COMPARTIR APLICACIÓN** 

Podemos compartir cualquier aplicación que tengamos abiertas en nuestro ordenador.

Con ello los estudiantes verán todo lo que realicemos con la aplicación que se comparte.

La primera vez, deberemos instalar una extensión de Chrome proporcionada por BlackBoard. Las demás veces no será necesario.

Importante: Si la aplicación que queremos compartir es el navegador de Internet, hemos de utilizar otro distinto a donde se está realizando la VC (ejemplo: si la VC es en Chrome, compartiremos el Mozilla Firefox), sino la pantalla entra en un bucle.

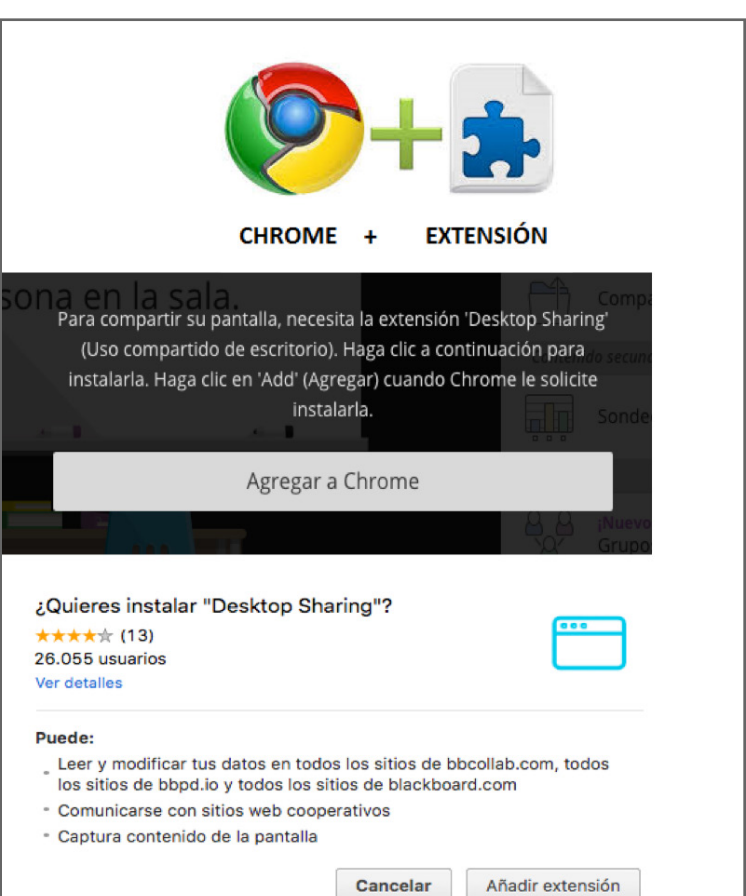

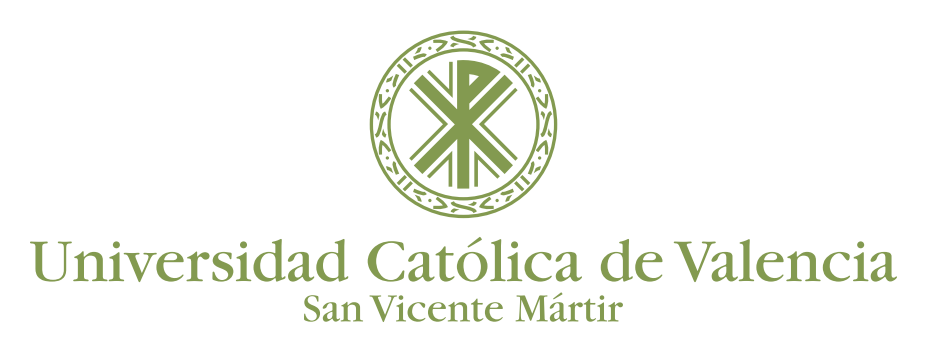

### SESIÓN DE BLACKBOARD ULTRA

#### **COMPARTIR APLICACIÓN**

| Compartir tu pantalla X Desktop Sharing quiere compartir el contenido de tu pantalla con eu.bbcollab.com. Elige lo que quieres compartir. Tode le pantalla Ventana de la aplicación | Compartir tu pantalla ×<br>Desktop Sharing quiere compartir el contenido de tu pantalla con eu.bbcollab.com. Elige lo que quieres<br>compartir. |
|----------------------------------------------------------------------------------------------------|----------------------------------------------------------------------------------------------------|
|                                                                                                    | Sala Javier - Bb Collaborate     BbCollaborateUltraUCV2     Sin titulo - Paint                                                                  |
| Pantalia 1 Pantalia 2                                                                                                    |                                                                                                    |
|                                                                                                    | Sala Javier - Bb Collaborate Configuracion de Kaltura M Descargas 👻                                                                             |
| Compartir Cancelar                                                                                                    | Compartic Cancelar                                                                                                    |

Al compartir la aplicación se nos preguntará si deseamos realizarlo compartiendo todo nuestro escritorio o solo una aplicación de las que tengamos abiertas. Basta con elegir la opción deseada y se empezará a compartir desde la VC con todos los estudiantes.

Para finalizar la opción de compartir aplicación solo tenemos que cancelarlo desde el icono inferior que aparecerá en la aplicación que hemos compartido.